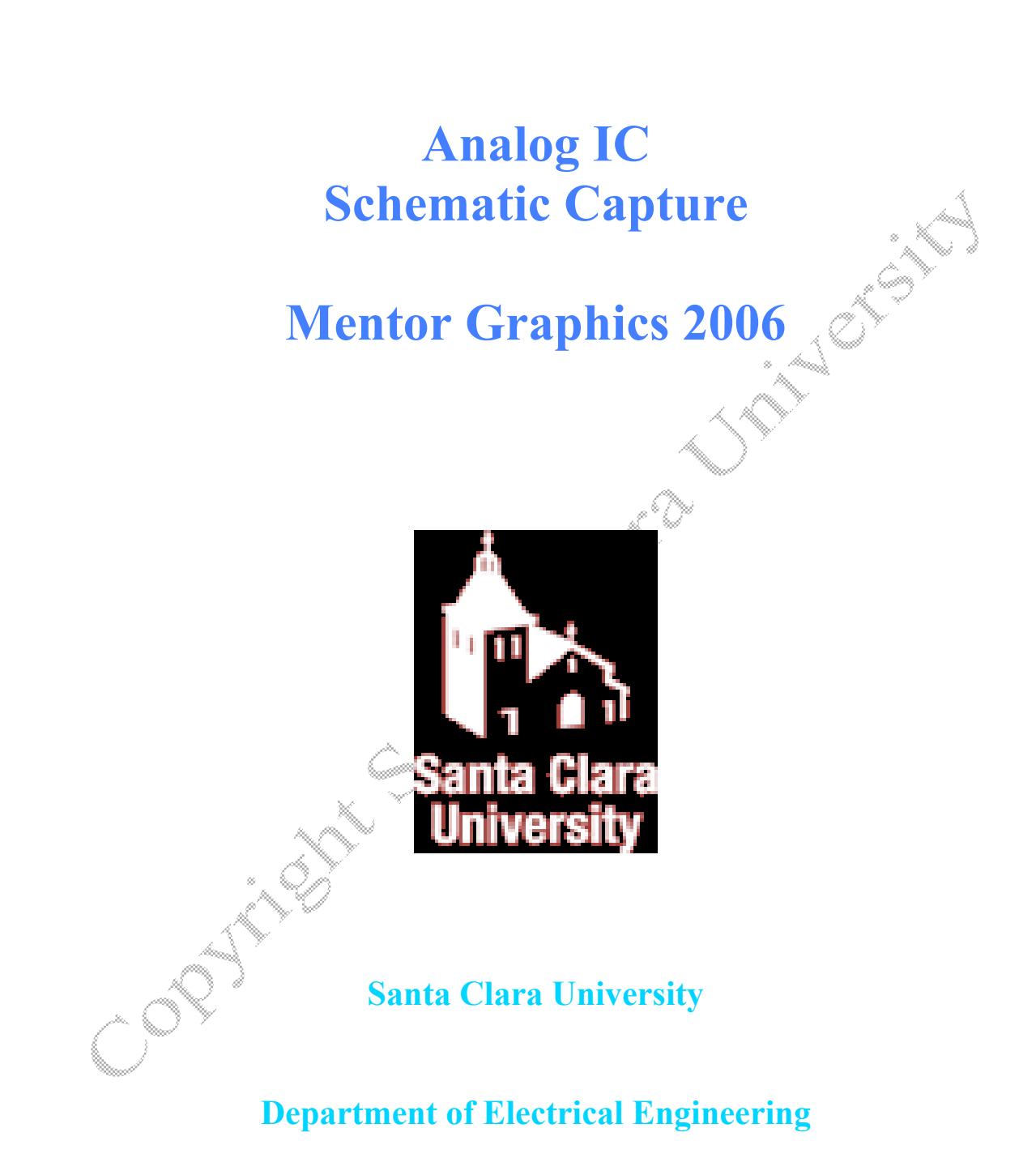

Date of Last Revision: February 6, 2007

# Table of Contents

| 1. Objective                                         | 3      |
|------------------------------------------------------|--------|
| 2. <u>Setup &amp; Preparation</u>                    | 4      |
| 3. <u>Launching IC Studio</u>                        | 5      |
| 4. <u>Creating a project</u>                         | 6      |
| 1. Opening icstudio and assigning the project a name | 6      |
| 2. Specifying Location Map                           | ,<br>7 |
| 3. Specifying Process files and other settings       | 8      |
| 5. Creating a Library and Cells                      | 9      |
| 1. Create a New Library                              | 9      |
| 2. Capturing a cell                                  | 10     |
| 3. Design Architect                                  | 11     |
| 6. <u>Schematic Entry</u> .                          | 12     |
| 1. Adding Components and Ports                       | 12     |
| 2. Wiring the components                             | 13     |
| 3. Adding Text / Changing Labels of Components       | 14     |
| 4. Sizing Transistors & Modifying other Properties   | 14     |
| 7. Checking & Saving the Schematic                   | 16     |
| 8. Creating a Viewpoint                              | 17     |
| 9. Printing the Schematic                            | 18     |
| 10. <u>Creating a Symbol</u>                         | 19     |
|                                                      |        |

### 1. Objective

in the second second se

### 2. Setup & Preparation

The set of directives listed below is applicable to users of the *Engineering Design Center* at Santa Clara University. If you are working in a different environment please check with your system administrator.

The steps below are necessary only for the first time to setup the Mentor Graphics environment by changing the settings in your .profile or .cshrc file. Add the following lines in your **.profile**:

#### setup mentor-2006.1 alias swd="export MGC WD=\'pwd\'"

Remember to execute **\$..profile** 

If using C-shell add the following lines in your, cshree source /usr/local/scripts/setup.mentor-2006.1.csh alias swd="export MGC WD=\'pwd\'"

Remember to execute **\$** source .cshrc

### 3. Launching IC Studio

On the command line:

- To Create a directory to contain your projects type: • mkdir analogtut
- To change the current directory to Tutorial type: cd analogtut
- To open ICSTUDIO type: "icstudio&"

| * To open ICSTODIO type.<br>"icstudio&"                        |   |
|----------------------------------------------------------------|---|
| This launches the ICStudio window shown below.                 |   |
| — ICstudio – <no project=""></no>                              | • |
| <u>Eile Edit T</u> ools <u>H</u> elp                           |   |
|                                                                |   |
| Selected:                                                      |   |
| Cell                                                           |   |
| View                                                           |   |
|                                                                |   |
| Note: Reading user settings<br>Note: ICstudio startup complete |   |
| <u> C</u> Log                                                  |   |

### 4. Creating a project

To create a project the follow the three steps given below:

#### 1. Opening icstudio and assigning the project a name

On the ICStudio Window

- Click **File > New > Project** to create a new project.
- Click Next in the New project pop-up window
- Enter the **Project name** (e.g analog\_tutorial) and the **Project Location** i.e., the name of the directory you created (e.g. analogtut) to contain the project, and click **Next** in the **New project** pop-up window.

|                                | ICs                 | tudio - «No Project»                   | • |
|--------------------------------|---------------------|----------------------------------------|---|
| <u> </u>                       | s <u>H</u> elp      |                                        |   |
| 🗲 🖉 X 🖻                        | 6 🛍 🗙  🖬 🕅 📢        |                                        |   |
| Selected:                      |                     |                                        |   |
| Libr                           | ary                 | Cell                                   |   |
|                                |                     | New Duciest                            |   |
|                                |                     | New Project                            |   |
|                                | Name and Locat      | ion                                    |   |
|                                |                     | Project name:                          |   |
|                                | Introduction        | analog tutorial                        |   |
|                                | Name and Location   |                                        | _ |
|                                | Technology Settings | Project location:                      |   |
|                                | Summary             | /users/student/rwhite/analogtut        |   |
|                                |                     |                                        | _ |
| Note: Reading                  |                     |                                        |   |
| Note: IUstud:<br>Note: Reading |                     |                                        |   |
|                                |                     |                                        |   |
|                                |                     |                                        |   |
|                                | 🕐 <u>H</u> elp      | < <u>Back N</u> ext > <u>C</u> ancel - |   |
|                                |                     |                                        |   |
|                                |                     |                                        |   |
|                                |                     |                                        |   |
| 🖉 Log                          |                     |                                        |   |
|                                |                     |                                        |   |
|                                |                     |                                        |   |

#### 2. Specifying Location Map

On the next window that appears

- Click the **Open Location Map Editor** button. The Location Map Editor appears.
- To Add the *design kit's standard cell libraries* to the location map

Click Edit Menu > Add Standard MGC Libraries pull down menu item.

Following libraries will be automatically added.

/opt/mentor-2006.1/app/2006.1\_sun4os5/icflow\_home/mgc\_icstd\_lib/mgc\_ic\_commlib /opt/mentor-2006.1/app/2006.1\_sun4os5/icflow\_home/mgc\_icstd\_lib/mgc\_ic\_comm\_rff /opt/mentor-2006.1/app/2006.1\_sun4os5/icflow\_home/mgc\_icstd\_lib/device\_lib /opt/mentor-2006.1/app/2006.1\_sun4os5/icflow\_home/mgc\_icstd\_lib/device\_lib /opt/mentor-2006.1/app/2006.1\_sun4os5/icflow\_home/mgc\_icstd\_lib/generic\_lib /opt/mentor-2006.1/app/2006.1\_sun4os5/icflow\_home/mgc\_icstd\_lib/sources\_lib /opt/mentor-2006.1/app/2006.1\_sun4os5/icflow\_home/mgc\_icstd\_lib/sources\_lib /opt/mentor-2006.1/app/2006.1\_sun4os5/icflow\_home/mgc\_icstd\_lib/mgc\_ic\_verilog /opt/mentor-2006.1/app/2006.1\_sun4os5/icflow\_home/mgc\_icstd\_lib/mgc\_ic\_macrolib

- Add the MGC design kit to the location map
- Click Edit Menu > Add MGC Design Kit.
- Specify MGC Design Kit path as /opt/mentor-2004.3/sol/adk2 5
- The Library List editor looks as in the figure below.
- Click **OK** on the Library List Editor.
- Click Next on the New Project pop-up window,

| _            | ICstudio -                                                                                               | - «No Project»                                                                                                    |
|--------------|----------------------------------------------------------------------------------------------------|----------------------------------------------------------------------------------------------------|
| <u>F</u> ile | Edit Tools Help                                                                                          |                                                                                                    |
| ) 📂 (        |                                                                                                    | New Project                                                                                                    |
| Select       | ted:                                                                                                    | Library List                                                                                                    |
|              |                                                                                                    | Introduction<br>Name and Location<br>Library List       The Library List contains the physical locations of<br>the ICstudio libraries on the file system.         Introduction<br>Name and Location<br>Summary       Open Library List Editor         Image: Control of the Control of the Control of the Intervence<br>Summary       Open Library List Editor         Note: You may modify the library List Library List Editor       Note: You may modify the library List Editor |
| F            | - Library List Edito                                                                                     | pr                                                                                                    |
|              | B <sub>2</sub> B <sub>2</sub> A → B <sup>2+</sup> Ø<br>New Row Import Move Up Move Drive Del Row Del All | Man Vars Edit Menu                                                                                                    |
|              | Library Name Location                                                                                    | ck <u>Next</u> <u>Cancel</u>                                                                                                    |
|              | 1 MGC_IC_GENERICtor-2006.1/app/2006.1_sun4os5/icflov                                                     | v_home/mgc_icstd_lib/generic_lib 🗃                                                                                                    |
|              | 2 MGC_IC_DEVICE_Ltor-2006.1/app/2006.1_sun4os5/icflov                                                    | v_home/mgc_icstd_lib/device_lib 📴                                                                                                    |
| No           | 3 MGC_IC_SOURCESor-2006.1/app/2006.1_sun4os5/icflow                                                      | /_home/mgc_icstd_lib/sources_lib 🚅                                                                                                    |
| No<br>No     | 4 MGC_IC_VERILOG2006.1/app/2006.1_sun4os5/icflow_hc                                                      | ome/mgc_icstd_lib/mgc_ic_verilog 😅                                                                                                    |
|              | 5 MGC_IC_COMMLIB006.1/app/2006.1_sun4os5/ictiow_hom                                                      | ne/mgc_icstd_lib/mgc_ic_commilb                                                                                                    |
|              | 7 MGC_IC_COMMLIB061/app/2006.1_sun4os5/icflow_home                                                       | e/mgc_icstd_lib/mgc_ic_comm_rf 📴                                                                                                    |
|              | 8 MGC MACROLIB06.1/app/2006.1 sun4os5/icflow home                                                        | e/mgc_icstd_lib/mgc_ic_macrolib                                                                                                    |
|              | 9 MGC_DESIGN_KIT //opt/mentor-2004.3/sol/adk2_5                                                          |                                                                                                    |
|              |                                                                                                    |                                                                                                    |
|              | Special Editing Keys: Escape = abort text edit, Enter = accept t                                         | text change                                                                                                    |
|              |                                                                                                    |                                                                                                    |
|              | OF                                                                                                    | < Cancel 🕢 Help                                                                                                    |
| ╎└           |                                                                                                    |                                                                                                    |
|              |                                                                                                    |                                                                                                    |
| δ            | og                                                                                                    |                                                                                                    |
|              |                                                                                                    |                                                                                                    |

#### 3. Specifying Process files and other settings

- Click **Open Settings Editor** button. The **Project tab** of the **Preferences** dialog box appears.
- Load the process file (tsmc0XX).

Process files are present in /opt/mentor-2004.3/sol/adk2\_5/technology/ic/process

• Load the following rules file to the project: tsmc0XX.rules

Rules files are present in /opt/mentor-2004.3/sol/adk2\_5/technology/ic/process

- o DRC rules file: tsmc0XX.rules
- o LVS rules file: tsmc0XX.calibre.rules
- SDL rules file: tsmc0XX.accusim.rules
- PEX rules file: tsmc0XX.calibre.rules

NOTE: Select value for XX from 18, 25, and 35 depending on design requirement

- Fill in any other dialog box field to suit your project needs.
- Click **OK** on the Preferences dialog box.

|              | ICstudio -                                                          | <no project=""></no>                              | • 🗆                                                                                       |
|--------------|---------------------------------------------------------------------|---------------------------------------------------|-------------------------------------------------------------------------------------------|
| <u>F</u> ile | <u>E</u> dit <u>T</u> ools <u>H</u> elp                             |                                                   |                                                                                           |
| ] 🖻          | 🖉 X 🖻 🛍 X 🔛 🖗 📢                                                     | -                                                 | New Project                                                                               |
| Sele         | ected:                                                              | Technology Set                                    | tinge                                                                                     |
|              | Library                                                             |                                                   |                                                                                           |
|              |                                                                     | Introduction<br>Name and Location<br>Library List | You can edit the project-specific technology settings at this point.                      |
|              |                                                                     | Technology Settings                               | S. Open Settings Euror                                                                    |
|              |                                                                     | Summary                                           | Note: You may modify these settings later by using the <b>Edit &gt; Preferences</b> menu. |
|              | Preferences                                                         |                                                   |                                                                                           |
|              | General 🐣 Project                                                   |                                                   |                                                                                           |
|              |                                                                     | I=                                                |                                                                                           |
|              | IC Layout   HDL   Miscellaneous                                     |                                                   | < <u>Back Next &gt; Cancel</u> -                                                          |
|              | Angle mode: 45 degrees 🔻                                            |                                                   |                                                                                           |
| 4            | _ Technology Settings                                               |                                                   |                                                                                           |
|              | Process file: s/mentor/2004.3/sol/adk2 5/technology/ic/process      | s/tsmc035 🚘                                       |                                                                                           |
|              | DRC rules file: http://www.astronometers/technology/ic/process/tsmc | :035.rules 🚘                                      |                                                                                           |
|              | LVS rules file: 04.3/sol/adk2_5/technology/ic/process/tsmc035.ca    | libre.rules 🚘                                     |                                                                                           |
|              | SDL rules file: 1.3/sol/adk2_5/technology/ic/process/tsmc035.acc    | usim.rules 🚘                                      |                                                                                           |
|              | PEX rules file: 04.3/sol/adk2_5/technology/ic/process/tsmc035.ca    | libre.rules 🚘                                     |                                                                                           |
|              | ,                                                                   |                                                   |                                                                                           |
|              |                                                                     |                                                   |                                                                                           |
|              |                                                                     |                                                   |                                                                                           |
|              |                                                                     |                                                   |                                                                                           |
|              |                                                                     |                                                   |                                                                                           |
|              |                                                                     |                                                   |                                                                                           |
|              | Cance                                                               | l 🕜 Help                                          |                                                                                           |
| ┢╴┖          |                                                                     |                                                   |                                                                                           |

- Click Next on the New Project pop-up window.
- View the **Summary** to make sure all the information is correct.
- Click Finish.

### 5. Creating a Library and Cells

#### 1. Create a New Library

- Click New > Library. This opens the Create Library dialog box.
- Enter the **name of the library** you want to create (e.g. analogtut).
- Click OK.

The library appears in the ICstudio library pane as well as in the location map.

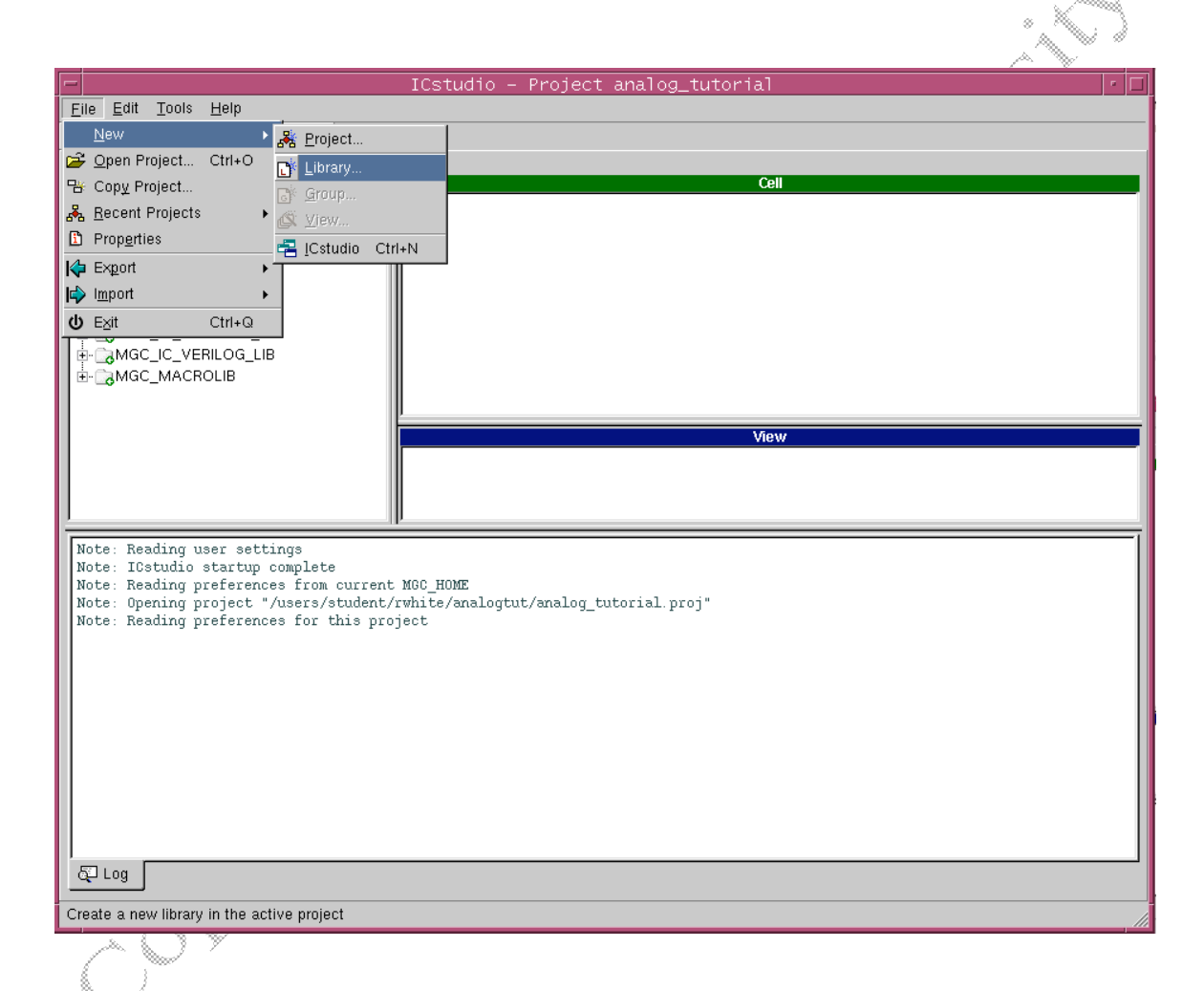

#### 2. Capturing a cell

To create a new Schematic cell:

- Select a library (e.g. analogtut) where you want a cell view to be created
- Click File > New > View. The Create New View dialog box opens.
- Enter the Cell Name (e.g. CommonSource). If the cell does not exist, it is created.
- Specify the View Type as Schematic and click Finish

| ICstudio - Project analog_tutorial         Elle Edit Iools Help         Elle Amore Analogut         Ibray         Cell         Ubray         Cell         Ubray         Cell         Ubray         Cell         Ubray         Cell         Ubray         Cell         Ubray         Cell         Umage         Common Source         View Type         Ibray Name:         analogtut         Cell Name:         Common Source         View Type         View Type         Schematic         View Name:         Schematic         Schematic                                                                                                    |
|----------------------------------------------------------------------------------------------------|
| Elle Edit Iools Help  Selected: analogtut  Gell  Gell                                                                                                    |
| Note: Reading user settings     Note: Reading preferences from cur:        Note: Reading preferences for this                                                                                                    |
| Selected: analogtut         Cell         Gradie Status       Cell         Gradie Status       Gradie Status         Gradie Status       Gradie Status         Gradie Status       Gradie Status         Gradie Status       Gradie Status         Gradie Status       Gradie Status         Gradie Status       Gradie Status         Gradie Status       Gradie Status         Gradie Status       Gradie Status         Note: Reading user settings       Note: Icstudio startup complete         Note: Reading preferences from cur;       Name: Schematic         Note: Reading preferences from cur;       Name: Schematic         Note: Reading preferences from cur;       Name: Schematic                                                                                                    |
| Iiirary       Cell         Iiirary       Cell         Iiirary       Create New View         View Type       View Type         Iiirary Name:       analogtut         Cell Name:       CommonSourcel         View Type:       Schematic         View Name:       Schematic         View Name:       Schematic         View Name:       Schematic         View Name:       Schematic                                                                                                    |
| Image: Schematic         Image: Note: Reading user settings         Note: Reading preferences from curr         Note: Reading preferences from tur         Note: Reading preferences from tur         Note: Reading preferences for this                                                                                                    |
| Biological C_COMMLIB       General Community         Biological C_COMMLIB_RF       General C_C_COMMLIB_RF         Biological C_C_CENERIC_LIB       Create New View         Biological C_SOURCES_LIB       View Type         Biological C_MACROLIB       View Type         Library Name:       analogtut         Cell Name:       CommonSource         View Type:       Schematic         Options       View Name:         View Name:       Schematic         View Name:       Schematic         View Name:       Schematic         View Name:       Schematic                                                                                                    |
| AMGC_IC_COMMLIB_QS<br>AMGC_IC_COMMLIB_RF<br>AMGC_IC_DEVICE_LIB<br>AMGC_IC_SOURCES_LIB<br>AMGC_IC_VERILOG_LIB<br>AMGC_MACROLIB<br>AMGC_MACROLIB<br>AMGC_MACROLIB<br>AMGC_MACROLIB<br>Create New View<br>View Type<br>Library Name: analogtut<br>Cell Name: CommonSource<br>View Type: Schematic<br>Options<br>View Name: Schematic<br>View Name: Schematic<br>Note: Reading preferences from cur:<br>Note: Reading preferences from cur:<br>Note: Reading preferences from this                                                                                                    |
| Avide_C_C_OOMMLB_AP<br>Avide_C_C_OOMMLB_AP<br>Avide_C_C_OEVICE_LIB<br>Avide_C_C_GENERIC_LIB<br>Avide_C_C_SOURCES_LIB<br>Avide_C_C_VERILOG_LIB<br>Avide_C_MACROLIB<br>Avide_C_MACROLIB<br>Avide_C_C_MACROLIB<br>Avide_C_C_MACROLIB<br>Avide_C_MACROLIB<br>Avide_C_MACROLIB<br>A |
| Mode_C_GENERIC_LIB         MGC_IC_SOURCES_LIB         MGC_IC_VERILOG_LIB         MGC_MACROLIB         Library Name:         analogtut         Cell Name:         CommonSource          View Type:         Schematic         View Name:         Schematic         View Name:         Schematic         View Name:         Schematic         View Name:         Schematic         View Name:         Schematic         View Name:         Schematic         View Name:         Schematic                                                                                                    |
| MGC_IC_SOURCES_LIB<br>MGC_IC_VERILOG_LIB<br>MGC_MACROLIB<br>Library Name: analogtut<br>Cell Name: CommonSource<br>View Type: Schematic<br>View Type: Schematic<br>View Name: Schematic<br>View Name: Schematic                                                                                                    |
| MGC_IC_VERILOG_LIB   MGC_MACROLIB   Library Name:   analogtut   Library Name:   analogtut   Cell Name:   CommonSource   View Type:   Schematic   View Name:   Schematic   View Name:   Schematic   View Name:   Schematic   View Name:   Schematic                                                                                                    |
| MGC_MACROLIB   analogtut   Library Name:   analogtut   Cell Name:   CommonSource    View Type:   Schematic   Options   View Name:   Schematic   View Name:   Schematic                                                                                                    |
| Ibrary Name:       analogtut         Library Name:       analogtut         Cell Name:       CommonSource          View Type:       Schematic         Options       View Name:         Note:       Reading preferences from cur:         Note:       Reading preferences from cur:         Note:       Reading preferences from cur:         Note:       Reading preferences from cur:         Note:       Reading preferences from cur:         Note:       Reading preferences from cur:         Note:       Schematic                                                                                                    |
| Note: Reading user settings       Cell Name: CommonSource          Note: ICstudio startup complete       View Name: Schematic         Note: Reading preferences from cur:       View Name: Schematic         Note: Reading preferences from tur:       View Name: Schematic         Note: Reading preferences from tur:       View Name: Schematic                                                                                                    |
| Note: Reading user settings       View Type: Schematic         Note: ICstudio startup complete       View Name: Schematic         Note: Reading preferences from cur:       View Name: Schematic         Note: Reading preferences for this       View Name: Schematic                                                                                                    |
| Note: Reading user settings         Note: ICstudio startup complete         Note: Reading preferences from cur:         Note: Reading preferences for this                                                                                                    |
| Note: Reading user settings     View Name:     Schematic       Note: ICstudio startup complete     View Name:     Schematic       Note: Opening project "/users/studio     Image: Schematic     Image: Schematic                                                                                                    |
| Note: Reading user settings       View Name: Schematic         Note: ICstudio startup complete       View Name: Schematic         Note: Opening project "/users/stude       Image: Schematic         Note: Reading preferences for this       Image: Schematic                                                                                                    |
| Note: Reading preferences from cur:<br>Note: Reading preferences from this                                                                                                    |
| Note: Reading preferences from cur:<br>Note: Reading preferences for this                                                                                                    |
| Note: Opening project "/users/stude<br>Note: Reading preferences for this                                                                                                    |
| Note: Keading preferences for this                                                                                                    |
|                                                                                                    |
| Help < Back Next > Finish Cancel                                                                                                    |
| Total Total Total                                                                                                    |
|                                                                                                    |
|                                                                                                    |
|                                                                                                    |
|                                                                                                    |
|                                                                                                    |
|                                                                                                    |
|                                                                                                    |
| دُلْتَ لَمَ اللَّهُ عَلَي اللَّهُ عَلَي اللَّهُ عَلَي اللَّهُ عَلَي اللَّهُ عَلَي اللَّهُ عَلَي اللَّهُ عَلَي ا                                                                                                    |
|                                                                                                    |
|                                                                                                    |
|                                                                                                    |
|                                                                                                    |
|                                                                                                    |
|                                                                                                    |
|                                                                                                    |

#### 3. Design Architect

Design Architect (DA-IC) will open automatically where in you can capture the required cell design.

You will see an empty sheet in the Design Architect window. This sheet is where you will draw your schematic by placing the parts for your circuit and wiring them together. Standard devices and circuits are available in the device lib and MACRO LIB palettes which are accessed by clicking on the **Library** palette button.

Click on the **Show/Hide Palette** Icon indicated below to open Palette Menu. The palette menu will appear on right hand side of the window as shown in the figure below.

| 2    | Add         | <u>E</u> dit |          |        |           |        | _             |             |          |               | _             | _        |          |            | срос  | 5130 | V.)     | <br>0,000 | <br>.rog_ |          | 1.001 |     |       |             |
|------|-------------|--------------|----------|--------|-----------|--------|---------------|-------------|----------|---------------|---------------|----------|----------|------------|-------|------|---------|-----------|-----------|----------|-------|-----|-------|-------------|
| 2    | -r 117      |              | Select   | Viev   |           | ols j  | <u>S</u> etup | <u>R</u> ep | port     | <u>Windov</u> | v <u>H</u> el | p        |          |            |       |      |         |           |           |          |       |     |       |             |
| 12 C | <u> ×</u> 🖌 | 1 🖪          |          | 173    | ٣         |        | 21 12         | <u> </u>    | 1        | <b>*</b> # 6  | 3             |          |          |            |       |      |         |           |           |          |       |     |       |             |
|      | 0           | (            | W   dae  | ) ( Co | Zo        | om in  | by 2          | pernat      | ic   she | eet1 ) (      | ) ()          |          |          |            |       |      |         |           | (0.320    | 6, 1.833 | 12)   |     | Hotke | eys: On     |
| •    | -           |              |          |        |           |        |               | Scl         | nema     | tic#1         | analo         | gtut /   | Comm     | onSou      | rce / | Sche | matic   |           |           |          | Q 1   | r = |       | schematic e |
|      |             |              |          |        |           |        |               |             |          |               |               |          |          |            |       |      |         |           |           |          |       |     |       | Session     |
|      |             |              |          |        |           |        |               |             |          |               |               |          |          |            |       |      |         |           |           |          |       |     |       | Library     |
|      |             |              |          |        |           |        |               |             |          |               |               |          |          |            |       |      |         |           |           |          |       |     |       | Simulation  |
|      |             |              |          |        |           |        |               |             |          |               |               |          |          |            |       |      |         |           |           | Dale     | .#.0  |     |       | Edit        |
|      |             |              |          |        |           |        |               |             |          |               |               |          |          |            |       |      |         |           |           | Pale     | эше   |     |       | Draw        |
|      |             |              |          |        |           |        |               |             |          |               |               |          |          |            |       |      |         |           |           |          |       |     |       | Text        |
|      |             |              |          |        |           |        |               |             |          |               |               |          |          |            |       |      |         |           |           |          |       |     |       | Check & Sa  |
|      |             |              |          |        |           |        |               |             |          |               |               |          |          |            |       |      |         |           |           |          |       |     |       | Select      |
|      |             |              |          |        |           |        |               |             |          |               |               |          |          |            |       |      |         |           |           |          |       |     |       | By Propert  |
|      |             |              |          |        |           |        |               |             |          |               |               |          |          |            |       |      |         |           |           |          |       |     |       | Unselect A  |
|      |             |              |          |        |           |        |               |             |          |               |               |          |          |            |       |      |         |           |           |          |       |     |       | Edit        |
|      |             |              |          |        |           |        |               |             |          |               |               |          | 5        | 7          |       |      |         |           |           |          |       |     |       | Move        |
|      |             |              |          |        |           |        |               |             |          |               |               |          | 2        | [          |       |      |         |           |           |          |       |     |       | Doloto      |
|      |             |              |          |        |           |        |               |             |          |               |               |          |          |            |       |      |         |           |           |          |       |     |       | Lindo       |
|      |             | Sho          | w./Hi    | de E   | )<br>alet | te     | 1             |             |          |               |               |          |          |            |       |      |         |           |           |          |       |     |       | Flin        |
|      | -           | -            |          | uo .   | aiot      |        |               |             |          |               |               |          |          |            |       |      |         |           |           |          |       |     |       | Rotate      |
|      |             |              |          |        |           |        |               |             |          |               |               |          |          |            |       |      |         |           |           |          |       |     |       | Properties  |
|      |             |              |          |        |           |        |               |             |          |               |               |          |          |            |       |      |         |           |           |          |       |     |       | Add         |
|      |             |              |          |        |           |        |               |             |          |               |               |          |          |            |       |      |         |           |           |          |       |     |       | Instance    |
| Ι.   |             |              |          |        |           |        |               |             |          |               |               |          |          |            |       |      |         |           |           |          |       |     |       | Wire        |
|      |             |              |          |        |           |        |               |             |          |               |               |          |          |            |       |      |         |           |           |          |       |     |       | Bus/Bundle  |
|      |             |              |          |        |           |        |               |             |          |               |               |          |          |            |       |      |         |           |           |          |       |     |       | Add Sourc   |
|      |             |              |          |        |           |        |               |             |          |               | M             | essad    | ie Are   | a          |       |      |         |           |           |          |       |     |       | Property    |
|      |             |              |          |        |           |        |               |             |          |               |               |          |          |            |       |      |         |           |           |          |       |     |       | Name        |
|      | •           |              |          |        |           |        |               |             |          |               |               |          |          |            |       |      |         |           |           |          |       | •   |       | Instance    |
| e    | : Userv     | ware f       | ile \$MG | с но   | ME/sh     | aredAn | )<br>kas/ic   | studio      | Juserv   | /are/icst     | td clier      | it.ample | successf | fully load | ed.   |      |         |           |           |          |       |     |       |             |
| 9    | Addir       | ng par       | ameter ' | lambda | " with    | value  | "0.3"         |             |          |               | 14/61a av     |          |          |            |       |      | al a al |           |           |          |       |     |       |             |

### 6. Schematic Entry

Now let's start drawing the schematic for the amplifier.

#### 1. Adding Components and Ports

Select the parts for your schematic of the amplifier by choosing from a library of components.

To place transistors on the sheet:

- In the palette menu shown alongside, click on Library.
- In the subsequent palette menu click on Device Lib.
- Select NMOS (4-pin) and place it on the sheet by clicking on the position you wish to place it. Similarly, place ideal resistors and ideal capacitors as shown.
- Click BACK to go to the IC Library palette and click on Generic Lib. Place Portin, Portout, VDD and Ground on the sheet.

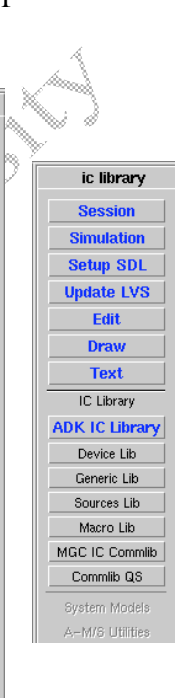

schematic edit

Session Library

Simulation

Edit

Draw

Text

Check & Save

Select

By Property

Unselect All

Edit

Move

Сору

Delete

Undo

Properties Add Instance Wire Bus/Bundle Add Source Property Name Instance

•

۲

۰.

Flip

Rotate

#### 2. Wiring the components

To wire up the components:

- Press function key **F3** to wire up the components according to the circuit diagram in Figure.
  - Pressing F3 activates the wiring command.
  - Clicking on **Cancel** in the prompt bar or pressing **Esc** on your keyboard disables the wire command.
- Alternatively, wires can be added by using the schematic edit palette or from menu bar by clicking ADD > WIRE

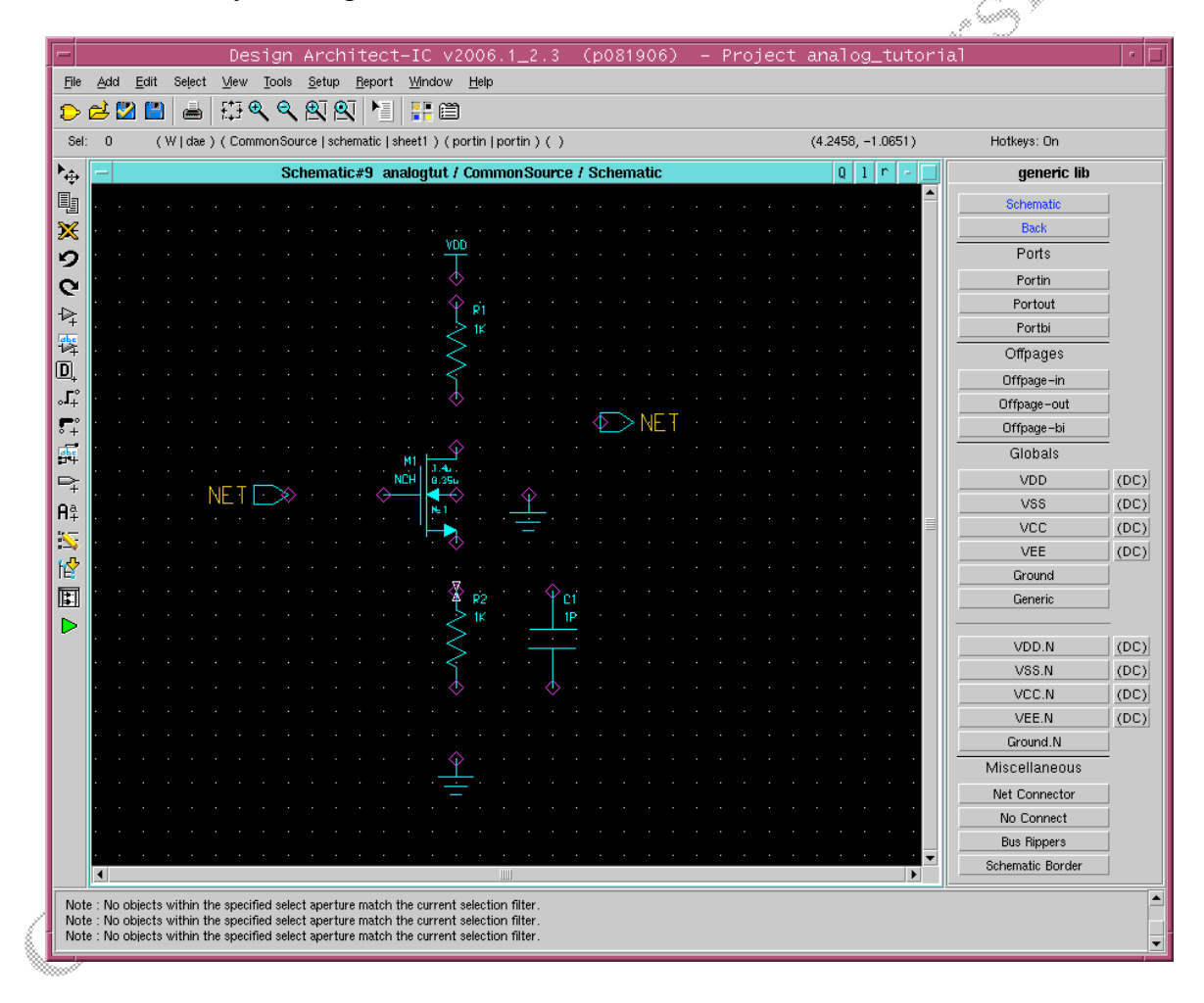

#### 3. Adding Text / Changing Labels of Components

To change the value or text associated with any components,

- Point the cursor on that text/value and press SHIFT + F7 (Note You do not have to click/select the text or value. Just point the cursor on the value/text.)
- A display prompt bar appears at the bottom with the current value/text in the New Value box. Input the new name in this box and click OK.

For example:

To change the label **NET** of the **PORTIN** symbol to **VIN**,

- Point the cursor on the text NET near the **PORTIN** symbol and press **SHIFT** + **F7**.
- A display prompt bar appears at the bottom. Type **VIN** in the **New Value** box and click **OK**.

Similarly change the label of **PORTOUT** symbol from **NET** to **VOUT**.

Change the values for the capacitors and resistors by pointing to the value and pressing SHIFT + F7.

*Note*: You can also change sizes of transistors, instance names or any other text values associated with any component in the circuit. Alternatively, you can modify multiple properties of a device as explained in the next section.

#### 4. Sizing Transistors & Modifying other Properties

To change multiple properties of one device (e.g. NMOS) at a time:

• Highlight NMOS device, click right mouse button, and select **Properties > Edit.** 

In the box that appears, change following properties if needed:

| INST:       | M1                                    |
|-------------|---------------------------------------|
| L:          | 5u (drawn length of device: 5 micron) |
| W:          | 5u (width of device: 5 micron)        |
| ASIM_MODEL: | NCH (required for simulation)         |

*Note: Click on "Apply" button every time you change any value.* 

If you want to prepare a layout of your circuit and run LVS check, you also need to modify following properties. (If you just want to do simulations, you may skip these two properties)

PHY\_COMP : mn INSTPAR : \$strcat("w=", W, " l=", L)

*Important:* Change the type for INSTPAR property to "**expr**". Also, you need to type this string carefully, as it is. Specifically, do not forget the **spaces** in this string, as highlighted below for your reference.

```
$strcat("w=", <space>W,<space> "<space>l=",<space>L)
```

In case, there is no INSTPAR property (or any other required property) listed in the multiple properties table of a device, insert it in the last blank row of the table.

| - |                      | Edit Object Pro         | pertie           | s                  | · 🗆         |
|---|----------------------|-------------------------|------------------|--------------------|-------------|
| L | : MGC_IC_DEVICE_LIB  | C: nmos_4pin            |                  | V: Symbol          | Replace     |
| ļ | Name <sub>v</sub>    | Value                   | Туре             | Visibility         |             |
|   | PHY_COMP<br>PS       | \$mos                   | string<br>string | hidden 🔺           |             |
|   | RDC                  |                         | string           | visible            | Remove      |
|   | TEMP                 |                         | string           | visible            |             |
|   | W<br>subtype         | 5u<br>n                 | string<br>string | visible<br>hidden  |             |
|   | Common 🗔 Evaluate Ex | pressions 🖂 Translate P | arameter         | Names   T Hide Non | -SPE Props. |
| N | lame: W              | Value:                  | 5u               |                    |             |
| 1 | Type: string         | 🔹 Visible: 🔽 Us         | age:             |                    |             |
| ŀ | Help:                |                         |                  |                    |             |
| _ | OK Cancel            | Apply Reset             | Nex              | t                  | Options     |
|   |                      |                         |                  |                    |             |

## 7. Checking & Saving the Schematic

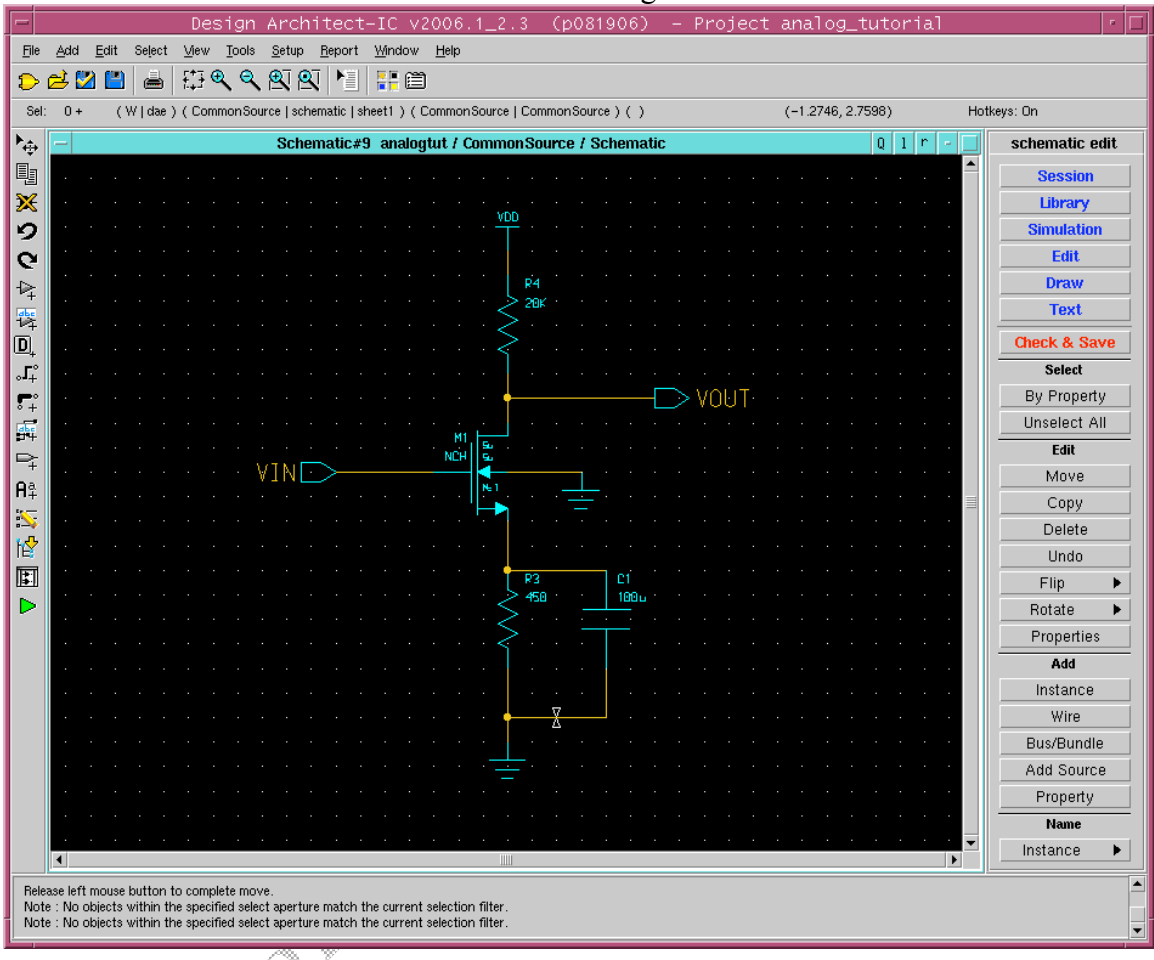

Now the schematic should look as shown in the figure.

Click **Check & Save** from the **schematic** > **edit** palette or **in** the **menu bar** to check and save your sheet.

*Note:* If your sheet does not pass check, you cannot simulate the design. Check the log if errors are listed.

If your sheet passes all checks you will get the following message in the message pane:

Note: "CommonSource/schematic/sheet1" passed check Note: Registering schematic model with part \$analogtut/default.group/logic.views/CommonSource/part : Common Source Note: Version 1 of part \$analogtut/default.group/logic.views/CommonSource/part has been written Note: Version 1 of sheet \$analogtut/default.group/logic.views/CommonSource/schematic/sheet1 has been written

#### 8. Creating a Viewpoint

To prepare for simulation in DA\_IC, a Design Viewpoint needs to be created. The tool automatically creates the viewpoint when you enter into **simulation mode**.

- Click on simulation from the schematic edit palette on the RHS Or Click on on the LHS Vertical Icon Bar to enter the simulation mode.
- Click **OK** to accept default options and to create a viewpoint. You will use the viewpoint during layout of the circuit.
- Click on end simulation in the Schematic\_sim palette or  $\checkmark$  on the LHS Vertical Icon Bar to end the simulation and get back in schematic edit mode.

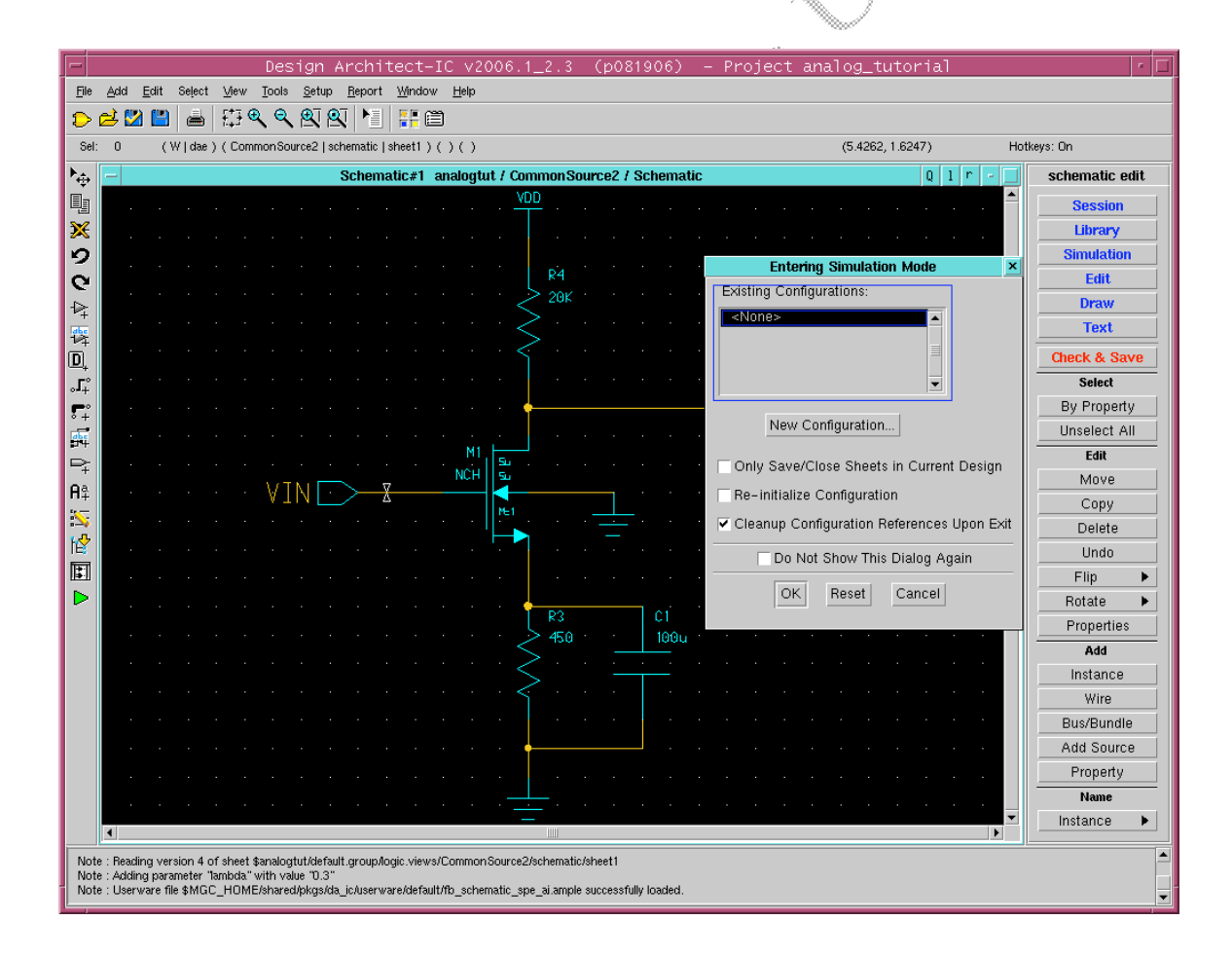

# 9. Printing the Schematic

To print the schematic:

- Click File > Print
- Enter laser in the Printer name box. Do not modify any other settings.
- Click **OK**.

| F            |                                | Design Architect-IC v2006.1_2.3 (p081906) - Project                    | analog_tutorial   | •   🗆          |
|--------------|--------------------------------|------------------------------------------------------------------------|-------------------|----------------|
| File         | Add <u>E</u>                   | dit Select View Tools Setup Report Window Help                         |                   |                |
|              | · 🔁 🗹                          |                                                                        |                   |                |
| Se           | 4: 0                           | (W dae) (CommonSource   schematic   sheet1) (portin   portin) ()       | (-1.2633, 2.6938) | Hotkeys: On    |
| <b>`</b> ≑   | —                              | Print Sheet with HotPlot                                               | Q 1 r             | schematic edit |
| •            | •                              | Destination Send to Printer Export to File                             |                   | Session        |
| ×            |                                | Printer Name Taser                                                     |                   | Library        |
| 2            |                                |                                                                        |                   | Simulation     |
| 9            |                                | Working Directory /users/student/rwhite/analogtut/analog_tutorial.proj |                   | Eart           |
| 1₽           |                                | Page Width (inches) 8.5 Page Length (inches) 11 Select Page Size       |                   | Text           |
| 译            |                                |                                                                        |                   | Check & Save   |
| l<br>∎<br>r° |                                | Continuous Paper Roll Panel Name                                       |                   | Select         |
| •+•          |                                | Output Format Color                                                    | ]. Ţ              | By Property    |
| °+<br>dbe    |                                | Gasic PostScript                                                       |                   | Unselect All   |
|              |                                | Raster PostScript OMonochrome                                          |                   | Edit           |
| +<br>6ª      |                                | Basic HP-RTL   Date Basic Hp-RTL                                       |                   | Move           |
| 500 H        |                                | Dots Per Inch 300                                                      |                   | . Пору         |
| 1            |                                | Rotation # Copies (1-99) 1                                             |                   | Delete         |
| ET           | 1                              | Omit Page Numbers                                                      |                   | Undo           |
|              |                                | C Landscape Tot Social V 100                                           |                   | Filp Patata    |
| 1            | •                              | Text Scale % Too Text Options                                          |                   | Properties     |
|              | •                              | Magnification (0=fill page) 0 Format Options                           |                   | Add            |
|              | •                              |                                                                        |                   | Instance       |
|              | •                              | OK Reset Cancel Help                                                   |                   | Wire           |
|              |                                |                                                                        |                   | Bus/Bundle     |
|              |                                |                                                                        |                   | Add Source     |
|              | •                              |                                                                        |                   | Property       |
|              | ·                              |                                                                        |                   | Name           |
|              | •                              |                                                                        |                   | Instance       |
| No           | te : Release                   | Select button to complete MOVE                                         |                   |                |
| No<br>No     | ite : Release<br>ite : Release | Select button to complete MUVE<br>Select button to complete MUVE       |                   |                |
| Ľ,           |                                | //////                                                                 |                   | · · ·          |

0000

## **10. Creating a Symbol**

Hierarchical design allows you to instantiate lower level cells (circuits) into upper level cells to create a tree structure. Since, at higher levels, we really don't need to see the detailed transistor-level description of the base cells, we create symbols for them. Also we will use this symbol to perform various simulations on the circuit in the simulation tutorial.

Make sure that the schematic is checked & saved before making the symbol.

To generate a Symbol Automatically:

- From the menu bar select **Tools > Generate Symbol**
- In the **Generate symbol** dialog box,
  - Click Choose shape.
- Notice that variety of shapes are available for the symbol and one can choose any of these shape that best describes the circuit.
  - Select **Buffer** and click **OK**.
  - Change **Min Height** to 3 so the symbol is large enough for the labels we have used.
  - Click the **OK** button to generate a symbol for the cell.
- The symbol is created automatically and displayed in a new window as shown below. Do not forget to save this symbol by selecting **Check & Save** from the **symbol\_draw** palette on the right hand side. You can now use this symbol in other schematics. You can edit symbol by selecting different shapes from right hand palette.

The symbol generated for the amplifier is shown in the figure below.

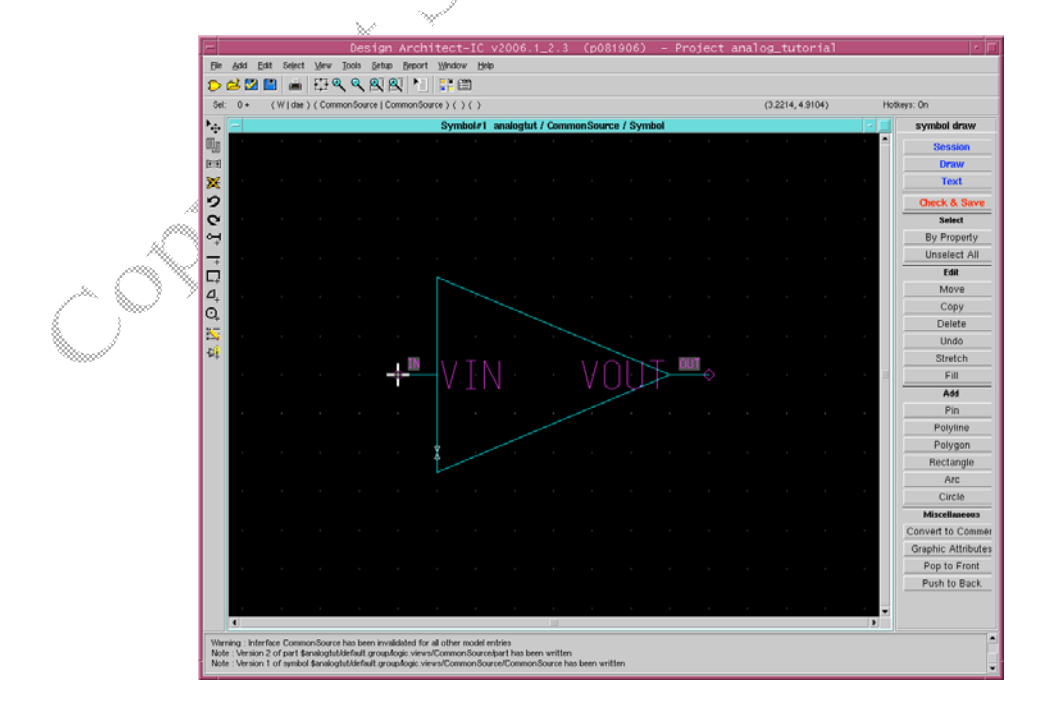